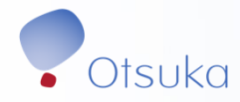

# FTO/VTO QUICK REFERENCE GUIDE

**Employee (Non-Field)** 

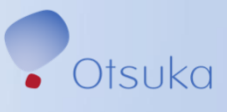

# Contents

|                                  | 3 |
|----------------------------------|---|
| REQUEST TIME OFF                 | 4 |
| REVIEW FTO/VTO UTILIZATION DATA  | 7 |
| CHANGE OR CANCEL A LEAVE REQUEST | 8 |
| REVIEW FROZEN PTO DATA           | 9 |
| ADDITIONAL RESOURCES10           | 0 |

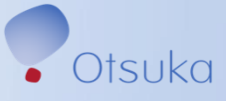

#### Introduction

This document serves as a quick reference guide on how to use SAP to manage your FTO requests.

Please see the <u>Flexible Time Off Policy</u> on the PBS site for more details about the policy.

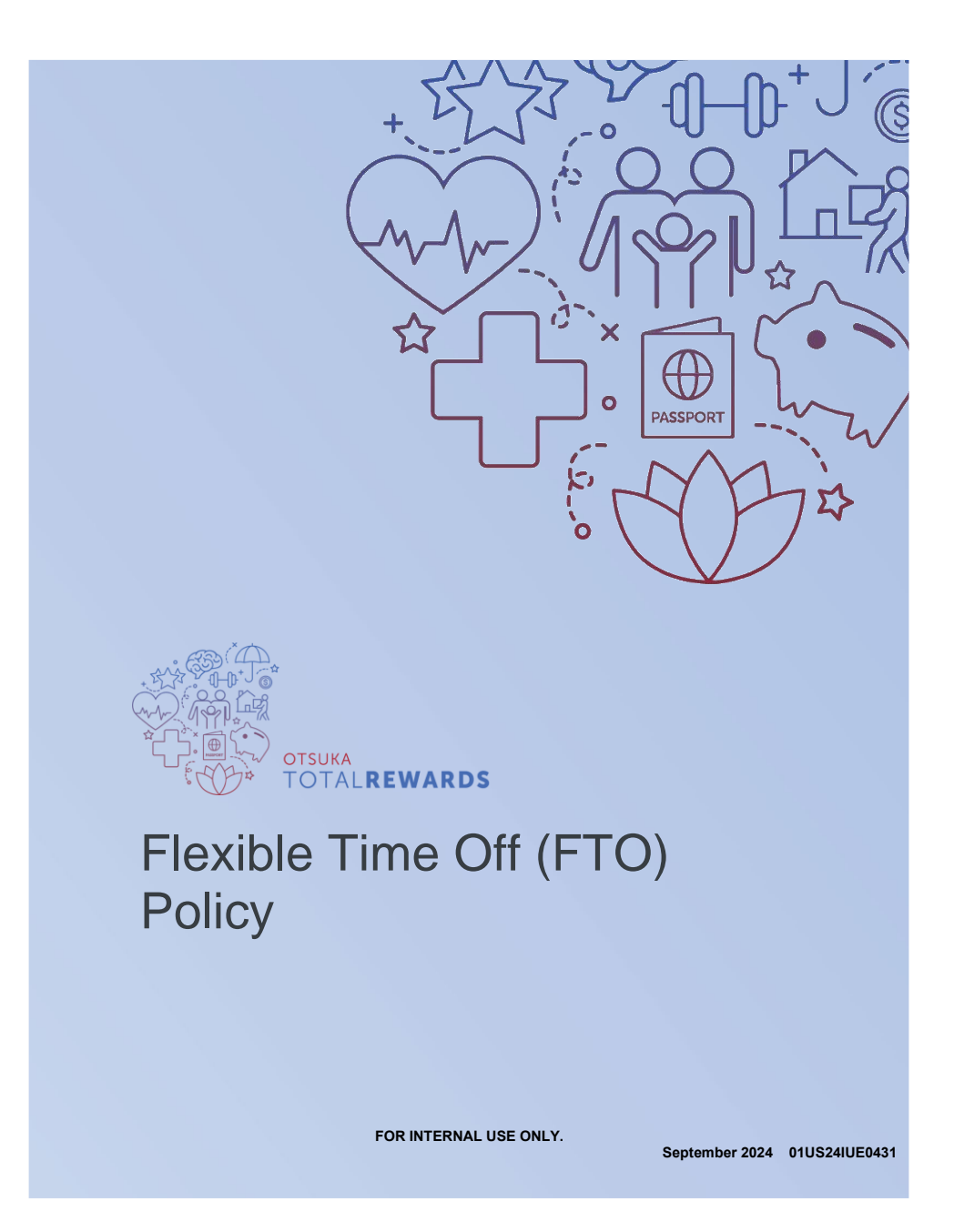

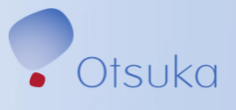

## **Request Time Off**

#### STEP 1

Click Here to access SAP

|                        |                         |         |           |                                          | Road through 2035     | Patient Care | giver Promise 5   | ocial Impact at Otsuk |    |
|------------------------|-------------------------|---------|-----------|------------------------------------------|-----------------------|--------------|-------------------|-----------------------|----|
| Otsuka                 | Vine                    |         |           |                                          |                       |              |                   | 岡 Saved items         |    |
| Otsuko                 |                         |         |           |                                          |                       |              |                   | ×                     |    |
|                        |                         |         |           | di di di di di di di di di di di di di d | Chat & Service Portal | WORKOAY      | Workday           |                       |    |
|                        |                         |         |           | SLMS                                     | eLMS                  | AND A        | Ariba             |                       |    |
| •••<br>a/a             | WORNDAY                 | CELMS   |           | ×.                                       | PBS (HR)              | EVENTS       | Company Calenda   | e                     |    |
| Chat &                 | Workday                 | eLMS    | <         | 品                                        | Dept Info             | £0}          | Resources         |                       |    |
| Ariba                  | PBS (HR)                | Company |           | ÆP                                       | ADP                   | beeline      | Beeline           |                       |    |
| Dept Info              | Resources               |         |           | <b>C.</b>                                | Concur                | 0.00         | нір               |                       |    |
| A Search po            | nt                      |         |           | inkling                                  | Inkling               | $\otimes$    | Living Well       |                       |    |
| CATEGORIES             |                         |         | •         | #My                                      | MyOtsuka              | Otsuka       | Otsuka Cares      |                       |    |
| xecutive M<br>MyOtsuka | essages                 |         | :         | 00MS                                     | ODMS Viewer           |              | Otsuka Store & Di | scounts               | 54 |
| ient and<br>iefits & R | Caregiver<br>ewards     |         | H         | 12                                       | Promotional Materials |              | RightFind         | /                     |    |
| iversity, Eq           | uity, &<br>Health       |         | Ex<br>ab  | SAP                                      | SAP ERP System        | (SAP)        | SAP FT0           |                       |    |
| ph & Imm<br>cial Impac | iunology<br>t at Otsuka |         | • • • • • | SAP                                      | CID Reporting System  | 507          | CAD Time Chart    |                       |    |
| See more               |                         |         |           | PERFORTING<br>STRING                     | SAP Reporting System  | Toronar      | see TimeSheet     |                       |    |
| Manage Subs            | criptions               |         |           | SOAR                                     | SOAR                  | O<br>The LAB | The Lab           |                       |    |

#### OR

Launch from <u>SAP FTO Link</u> from the Vine.

Once launched, you will be logged into the "My Leave Request" page through Single-Sign-On.

| M   | ly Leave Request 🔻             |                         |           |               |                         |            |            |
|-----|--------------------------------|-------------------------|-----------|---------------|-------------------------|------------|------------|
| √ E | Entitlement                    |                         |           |               |                         |            |            |
| Ite | ems (3)                        |                         |           |               | Show From               | 11/22/2024 |            |
| Le  | ave Type                       | Validity                | Available | Planned       | Used                    | E          | ntitlement |
| Fr  | ozen PTO                       | 01/01/2024 - 12/31/2024 | 0 Hours   | 0 Hours       | 0 Hours                 |            | 0 Hours    |
| Fr  | ozen C/F PTO                   | 01/01/2024 - 12/31/2024 | 0 Hours   | 0 Hours       | 0 Hours                 |            | 0 Hours    |
| Fr  | ozen Floating Holiday          | 01/01/2024 - 12/31/2024 | 0 Hours   | 0 Hours       | 0 Hours                 |            | 0 Hours    |
| Le  | alendar Items (4)<br>eave Type | Validity                | Status    | Approver      | Show From<br>Quota Used | 01/01/2024 |            |
| Le  | ave Type                       | Validity                | Status    | Approver      | Quota Used              |            |            |
| FT  | ro - Non-Illness               | 01/08/2025              | Sent      | AinslieForbes |                         | Ø          | 8          |
| FT  | ro - Illness                   | 01/02/2025              | Sent      | AinslieForbes |                         | Ø          | 8          |
| P   | TO Hours                       | 11/18/2024              | Sent      | AinslieForbes | 8 Hours                 | Ø          | 8          |
|     |                                |                         |           |               |                         |            |            |

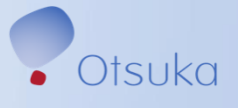

# **Request Time off** continued

#### **STEP 2**

Under "Request Overview" Click "calendar" to select a day or a range of days or click create request

| > Entitlement          • Request Overview         centeds       tens (2)         • Select a start and end date to create a new request; click an existing request to display                                                                                                    |                      |               |      |          |     |      |      |            |             |              |                |               | it 🔻        | e Reques    | My Leav                    |
|----------------------------------------------------------------------------------------------------|----------------------|---------------|------|----------|-----|------|------|------------|-------------|--------------|----------------|---------------|-------------|-------------|----------------------------|
| Select a start and end date to create a new request; click an existing request to display         February         2025           Sun         Mon         Tue         Wed         Thu           1         5         6         7         8         9         10         11         6         2         3         4         5         6           3         12         13         14         15         16         17         18         7         9         10         11         12         13           4         19         20         21         22         23         24         25         26         27         28         29         30         31         7         9         10         11         12         13           4         19         20         21         22         30         31         9         23         24         25         26         27           •         Today         •         Selected         •         Working Day         Mon-Working         •         Approved /         •         Selected         •         Public Holiday        |                      |               |      |          |     |      |      |            |             |              |                |               |             | nent        | > Entitler                 |
| Calendar         Terms (2)         Show From         C           Select a start and end date to create a new request; click an existing request to display         February         2025         February         2025           Sun         Mon         Tue         Wed         Thu         Fri         Sat         Sun         Mon         Tue         Wed         Thu           1         1         2         3         4         5         6         3         1         1         12         13         14         15         16         17         18         7         9         10         11         12         13           4         19         20         21         22         23         24         25         26         27         28         29         30         31         9         23         24         25         26         27           Today         Selected         Working Day         Non-Working<br>Day         Approved /<br>Day         Sent         Rejected         Public Holiday                                                          |                      |               |      |          |     |      |      |            |             |              |                |               | ew          | st Overvie  | <ul> <li>Reques</li> </ul> |
| Select a start and end date to create a new request: click an existing request to display       Sun     Mon     Tue     Wed     Thu     Fri     Sat     Sun     Mon     Tue     Wed     Thu       1     2     3     4     5     6     7     8     9     10     11     6     2     3     4     5     6       3     12     13     14     15     16     17     18     9     0     11     12     13       4     19     20     21     22     23     24     25     26     27     28     29     30     31     9     16     17     18     19     20     26     27     28     29     30     31     9     23     24     25     26     27       1     Today     Selected     Working Day     Non-Working     Approved / Day     Sent     Rejected     Public Holiday                                                                                                    | 01/01/2025           | w From        | Sho  |          |     |      |      |            |             |              |                |               | )           | Items (2)   | Calendar                   |
| Image: selected       January       2025       February       2025         Sun       Mon       Tue       Wed       Thu       Fri       Sat       Sun       Mon       Tue       Wed       Thu         1       1       2       3       4       5       6       7       8       9       10       11       6       2       3       4       5       6         3       12       13       14       15       16       17       18       7       9       10       11       12       13         4       19       20       21       22       23       24       25       8       166       17       18       19       20       21       22       23       24       25       26       27       28       29       30       31       9       23       24       25       26       27         Today       Selected       Working Day       Non-Working       Approved/<br>Informed       Sent       Rejected       Public Holiday                                                                                                    |                      |               |      |          |     |      |      | to display | ing request | ick an exist | ew request; cl | o create a ne | end date to | a start and | <ol> <li>Select</li> </ol> |
| Sun       Mon       Tue       Wed       Thu       Fri       Sat       Sun       Mon       Tue       Wed       Thu         1       2       3       4       5       6       7       8       9       10       11       6       2       3       4       5       6       7       8       9       10       11       6       2       3       4       5       6       6       1       10       11       10       11       12       13       14       15       16       17       18       7       9       10       11       12       13       14       15       16       17       18       16       17       18       19       20       20       21       22       23       24       25       26       27       28       29       30       31       9       23       24       25       26       27       28       29       30       31       9       Sett       Rejected       Public Holiday         Today       Selected       Working Day       Mon-Working       Approved /<br>Bay       Sett       Sett       Rejected       Public Holiday       Public Holiday       Public Holid | >                    |               | 2025 | February |     |      |      |            |             |              | 2025           | January       |             |             | <                          |
| 1       2       3       4       5         2       5       6       7       8       9       10       11       6       2       3       4       5       6         3       12       13       14       15       16       17       18       7       9       10       11       12       13         4       19       20       21       22       23       24       25       8       16       17       18       19       20       21       22       23       24       25       9       23       24       25       26       27         5       2.6       2.7       2.8       2.9       30       31       9       2.3       2.4       2.5       2.6       2.7         1       Today       Selected       Working Day       Mon Working       Approved /       Sent       Rejected       Public Holiday                                                                                                    | Fri Sat              | Thu           | Wed  | Tue      | Mon | Sun  |      | Sat        | Fri         | Thu          | Wed            | Tue           | Mon         | Sun         |                            |
| 2       5       6       7       8       9       10       11       6       2       3       4       5       6         3       12       13       14       15       16       17       18       7       9       10       11       12       13         4       19       20       21       22       23       24       25       8       16       17       18       19       20         5       26       27       28       29       30       31       9       23       24       25       26       27         1       Today       Selected       Working Day       Non-Working<br>Day       Approved /<br>Day       Sent       Rejected       Public Holiday                                                                                                    | 1                    |               |      |          |     |      | 5    | 4          | 3           | 2            | 1              |               |             |             | 1                          |
| 3       12       13       14       15       16       17       18       7       9       10       11       12       13         4       19       20       21       22       23       24       25       8       16       17       18       19       20         5       26       27       28       29       30       31       9       23       24       25       26       27         1       Today       Selected       Working Day       Non-Working Day       Approved / Day       Sent       Rejected       Public Holiday                                                                                                    | 7 8                  | 6             | 5    | 4        | 3   | 2    | 6    | 11         | 10          | 9            | 8              | 7             | 6           | 5           | 2                          |
| 4       19       20       21       22       23       24       25       6       16       17       18       19       20         5       26       27       28       29       30       31       9       23       24       25       26       27         1       Today       Selected       Working Day       Non-Working Day       Approved / Day       Sent       Rejected       Public Holiday                                                                                                    | 14 15                | 13            | 12   | 11       | 10  | 9    | 7    | 18         | 17          | 16           | 15             | 14            | 13          | 12          | 3                          |
| 5     26     27     28     29     30     31     9     23     24     25     26     27                                                                                                    | 21 22                | 20            | 19   | 18       | 17  | 16   | 8    | 25         | 24          | 23           | 22             | 21            | 20          | 19          | 4                          |
| Today Selected Uvorking Day Non-Working Approved / Sent Rejected Public Holiday                                                                                                    | 28                   | 27            | 26   | 25       | 24  | 23   | 9    |            | 31          | 30           | 29             | 28            | 27          | 26          | 5                          |
|                                                                                                    | day Multiple Entries | ublic Holiday | Pu   | Rejected |     | Sent | ed / | Approv     | n-Working   | No Da        | Working Day    |               | Selected    |             | Today                      |
|                                                                                                    |                      |               |      |          |     |      |      |            | ,           |              |                |               |             |             |                            |
|                                                                                                    |                      |               |      |          |     |      |      |            |             |              |                |               |             |             |                            |
|                                                                                                    |                      |               |      |          |     |      |      |            |             |              |                |               |             |             |                            |
|                                                                                                    |                      |               |      |          |     |      |      |            |             |              |                |               |             |             |                            |
|                                                                                                    |                      |               |      |          |     |      |      |            |             |              |                |               |             |             |                            |
|                                                                                                    |                      |               |      |          |     |      |      |            |             |              |                |               |             |             |                            |
|                                                                                                    |                      |               |      |          |     |      |      |            |             |              |                |               |             |             |                            |
|                                                                                                    |                      |               |      |          |     |      |      |            |             |              |                |               |             |             |                            |
|                                                                                                    | Create Reques        |               |      |          |     |      |      |            |             |              |                |               |             |             |                            |

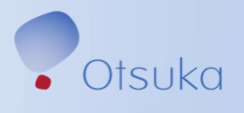

#### Request Time off continued

#### **STEP 3**

Select "Leave Type" from the drop-down menu

Available Leave Types:

- FTO Non-Illness
- FTO Illness
- VTO (Limit of 16 Hours per calendar year applies)

Important:

Use only FTO leave type for the leaves starting in 2025.

Use only **PTO** leave type for leaves in **2024**.

- **STEP 4** Select a day or range for time off request
- STEP 5 Click "Save"

STEP 6 – The leave request will be sent to your manager for review

| Leave Type Selection                                                                                                    | Create Request -     |                                     |      |
|----------------------------------------------------------------------------------------------------|----------------------|-------------------------------------|------|
| Leave Type:       FTO - Non-Illness         O available    General Data General Data                                                                                                    | Leave Type Selection |                                     |      |
| General Data                                                                                                    | Leave Type:          | FTO - Non-Illness                   | 1    |
| General Data       General Data       Date:       Outload:       Start Time:       End Time:       15:00       Duration in Hours:       Sto       No deduction possible       Approver:       New Note:                                     |                      | 0 available                         | 2    |
| General Data          General Data         Date:         0210/2025         Start Time:         09:00         End Time:         15:00         Duration in Hous:         So         No deduction possible         Approver:         New Note: |                      |                                     |      |
| More than 1 day     One day or less       Date:     02/10/2025       Star Time:     09:00       End Time:     15:00       Duration in Hours:     5:00       No deduction possible       Approver:     AinslieForbes       New Note:         | General Data         |                                     |      |
| Date:     02/10/2025       Start Time:     09:00       End Time:     15:00       Duration in Hours:     5.00       No deduction possible       Approver:     AinstieForbes       New Note:                                                  |                      | O More than 1 day • One day or less |      |
| Start Time: 09:00 9<br>End Time: 15:00 9<br>Duration in Hours: 5:00<br>No deduction possible<br>Approver: AinslieForbes 6<br>New Note:                                                                                                    | Date:*               | 02/10/2025                          |      |
| End Time: 15:00 3<br>Duration in Hours: 5:00<br>No deduction possible<br>Approver: AinslieForbes C<br>New Note:                                                                                                    | Start Time:          | 09:00                               |      |
| Duration in Hours: 5.00 No deduction possible Approver: AinslieForbes                                                                                                    | End Time:            | 15:00                               |      |
| Approver: AinsileForbes                                                                                                    | Duration in Hours:   | 5.00                                |      |
| New Note:                                                                                                    | Approver             | AinslieEorbes                       |      |
|                                                                                                    | New Note:            |                                     |      |
|                                                                                                    |                      |                                     |      |
|                                                                                                    |                      |                                     |      |
|                                                                                                    |                      |                                     |      |
|                                                                                                    |                      |                                     |      |
|                                                                                                    |                      |                                     |      |
|                                                                                                    |                      |                                     |      |
|                                                                                                    |                      |                                     |      |
|                                                                                                    |                      |                                     | Save |

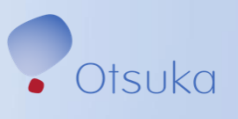

# **Review FTO/VTO Utilization Data**

Status of FTO/VTO Requests may be viewed in the Request Overview Section

Select "Items" to view FTO/VTO status in list format.

Select "Calendar" to view FTO/VTO status in calendar format.

| My Leave Request 🔻                                               |                         |        |               |                      |
|------------------------------------------------------------------|-------------------------|--------|---------------|----------------------|
| > Entitlement                                                    |                         |        |               |                      |
| <ul> <li>Request Overview</li> <li>Calendar Items (3)</li> </ul> |                         |        |               | Show From 01/01/2025 |
| Leave Type                                                       | Validity                | Status | Approver      | Quota Used           |
| FTO - Non-Illness                                                | 02/12/2025 - 02/14/2025 | Sent   | AinslieForbes |                      |
| FTO - Non-Illness                                                | 01/08/2025              | Sent   | AinslieForbes |                      |
| FTO - Illness                                                    | 01/02/2025              | Sent   | AinslieForbes |                      |
|                                                                  |                         |        |               |                      |
|                                                                  |                         |        |               |                      |

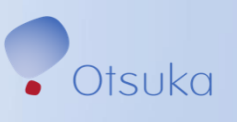

#### **Change or Cancel a Leave Request**

#### STEP 1 – Access SAP and refer to the "Request Overview"

- STEP 2 Select "Items"
- **STEP 3** Use the "Pen" icon to edit the request details or the "Delete" icon to delete the leave request.
- **STEP 4** Change/Cancellation request will be sent to the employees manager

| My Leave Request 🔻                                               |                         |        |               |                           |
|------------------------------------------------------------------|-------------------------|--------|---------------|---------------------------|
| > Entitlement                                                    |                         |        |               |                           |
| <ul> <li>Request Overview</li> <li>Calendar Items (3)</li> </ul> |                         |        |               | Show From 01/01/2025      |
| Leave Type                                                       | Validity                | Status | Approver      | Quota Used                |
| FTO - Non-Illness                                                | 02/12/2025 - 02/14/2025 | Sent   | AinslieForbes | $\mathscr{O}$ $\otimes$ > |
| FTO - Non-Illness                                                | 01/08/2025              | Sent   | AinslieForbes |                           |
| FTO - Illness                                                    | 01/02/2025              | Sent   | AinslieForbes | $\mathscr{I}$ $\otimes$ > |
|                                                                  |                         |        |               |                           |
|                                                                  |                         |        |               |                           |
|                                                                  |                         |        |               |                           |

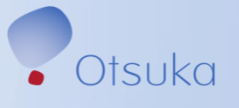

#### **Review Frozen PTO Data**

If as of December 31, 2024, employee resides in a state where unused PTO must be paid out, any **available** PTO balance remaining as of December 31, 2024, will be retained, and paid at the base pay rate as of the date of your termination, in accordance.

Eligible frozen PTO hours may be viewed under "Entitlement." Click "Show From" and change date to 12/31/2024 to review current PTO balance.

| My Leave Requ                        | uest ▼                  |           |               |                   | ٩         | . 7     |
|--------------------------------------|-------------------------|-----------|---------------|-------------------|-----------|---------|
| ✓ Entitlement                        |                         |           |               |                   |           |         |
| Items (3)                            |                         | $\frown$  |               | Show From 12/31/  | 2024      |         |
| Leave Type                           | Validity                | Available | Planned       | Used              | Entitleme | ent     |
| Frozen PTO                           | 01/01/2024 - 12/31/2024 | 232 Hours | 0 Hours       | 0 Hours           | 232 Ho    | urs     |
| Frozen C/F PTO                       | 01/01/2024 - 12/31/2024 | 56 Hours  | 0 Hours       | 0 Hours           | 56 Ho     | JIS     |
| Frozen Floating Holiday              | 01/01/2024 - 12/31/2024 | 24 Hours  | 0 Hours       | 0 Hours           | 24 Ho     | urs     |
|                                      |                         |           |               |                   |           |         |
| <ul> <li>Request Overview</li> </ul> |                         |           |               |                   |           |         |
| Calendar Items (4)                   |                         |           |               | Show From 01/01/2 | 2024      |         |
| Leave Type                           | Validity                | Status    | Approver      | Quota Used        |           |         |
| FTO - Illness                        | 01/06/2025              | Sent      | JoseContreras |                   | / 🛞       | >       |
| FTO - Illness                        | 01/02/2025              | Sent      | JoseContreras |                   | / 🛞       | >       |
| Jury Duty Hours                      | 12/03/2024              | Sent      | JoseContreras |                   | / 🛞       | >       |
|                                      |                         |           |               |                   | Crea      | te Requ |

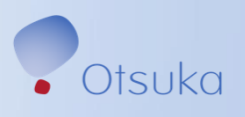

## **Additional Resources**

For additional information about FTO, please review the <u>FTO Policy</u> and frequently asked questions (FAQs).

Should you have additional questions, please contact Otsuka AVA Contact Center at 877-4-OTSUKA (877-468-7852) or by submitting a request via <u>AVA Portal.</u>